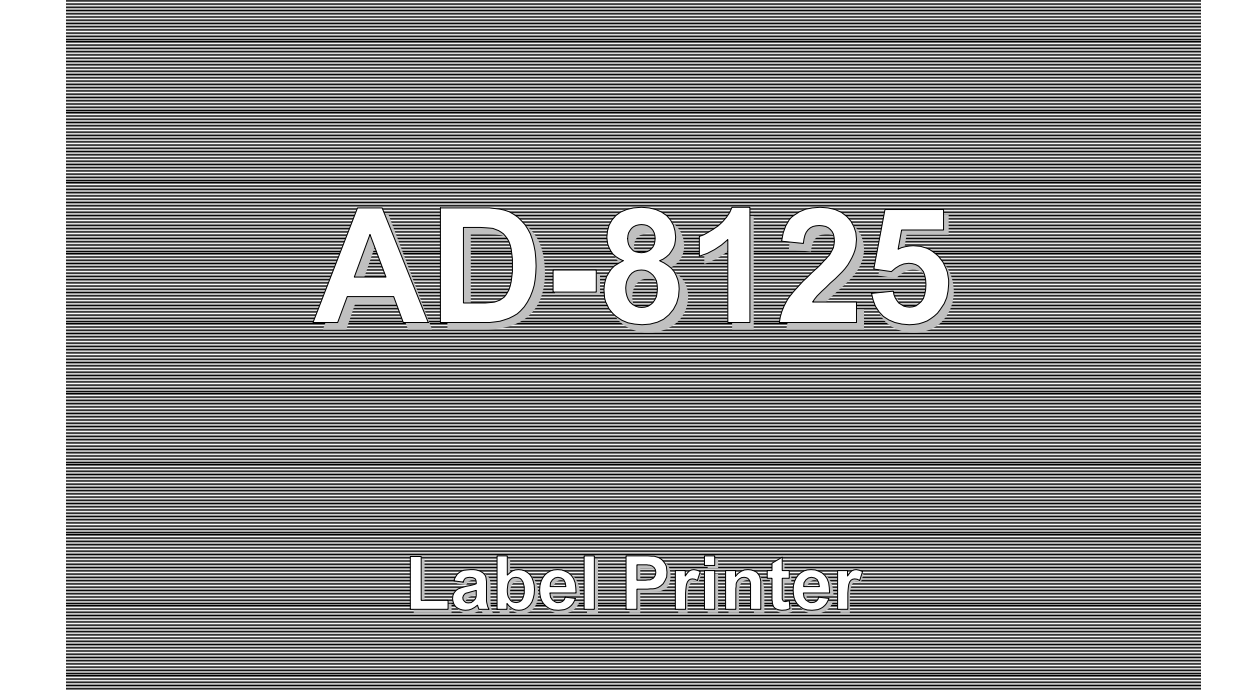

INSTRUCTION MANUAL

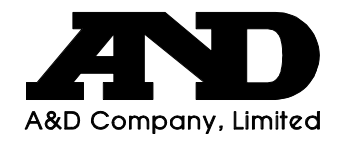

## CONTENTS

| 1. INTRODUCTION                                                                                                   | 1           |
|----------------------------------------------------------------------------------------------------|-------------|
| 2. PART NAMES                                                                                                    | 2           |
| 3. PREPARATION                                                                                                    | 3           |
| 3-1. The DIP Switch Functions<br>3-2. Loading the Paper                                                           | 3<br>4      |
| 4. USING THE PRINTER                                                                                              | 6           |
| <ul><li>4-1. Weighing Settings</li><li>4-2. Basic Printing</li><li>4-3. Applied Printing</li></ul>                | 6<br>6<br>7 |
| 5. MAINTENANCE                                                                                                    | 9           |
| 5-1. Cleaning the Printer<br>5-2. Removing the Paper Guide                                                        | 9<br>9      |
| 6. SPECIFICATIONS                                                                                                 | 10          |
| <ul> <li>6-1. General</li> <li>6-2. Printing</li> <li>6-3. Interface</li> <li>6-4. Label Printer Paper</li> </ul> |             |

## **1. INTRODUCTION**

The AD8125 is a label printer for weighing instruments, including the FC-i / FC-Si series counting scales manufactured by A&D.

In order to connect the printer, an RS-232C interface option is necessary.

The printer can provide labels showing information relating to the date, ID number, product name, weight, quantity and unit weight for items measured using the FC-i / FC-Si series scales. The ID number, weight, quantity and unit weight can also be printed in barcode form.

The printer can be set to print labels sized 58 mm (width) by 34, 40 or 46 mm (length). If the UFC function on the weighing instrument is used, the positioning of the printed data can be changed, and your own design in letters can be inserted in the blank space.

# 2. PART NAMES

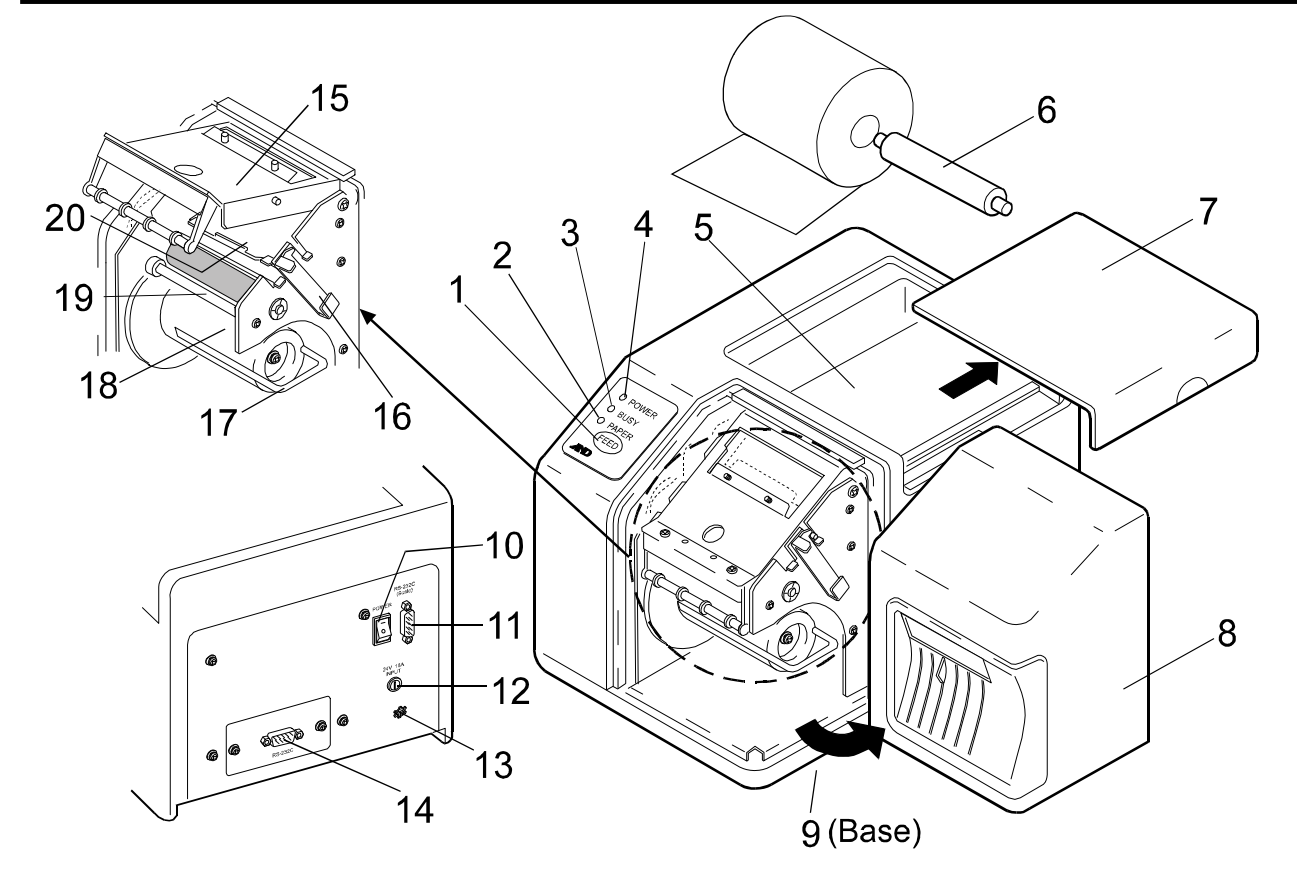

| No. | Part name                   | Description                                                              |  |  |  |  |
|-----|-----------------------------|--------------------------------------------------------------------------|--|--|--|--|
| 1   | FEED key                    | Feeds the paper by the amount of one label.                              |  |  |  |  |
| 2   | PAPER LED                   | Flashes when the paper has run out.                                      |  |  |  |  |
| 3   | BUSY LED                    | Indicates the communications status with a scale or a personal computer. |  |  |  |  |
| 4   | POWER LED                   | Illuminates when the power is turned on.                                 |  |  |  |  |
| 5   | Paper holder                |                                                                          |  |  |  |  |
| 6   | Paper roll core             |                                                                          |  |  |  |  |
| 7   | Paper cover                 |                                                                          |  |  |  |  |
| 8   | Front cover                 |                                                                          |  |  |  |  |
| 9   | DIP switches                | Sets various functions.                                                  |  |  |  |  |
| 10  | POWER switch                | Turns the power on and off.                                              |  |  |  |  |
| 11  | RS-232C connector for scale | Connects to a scale.                                                     |  |  |  |  |
| 12  | AC adapter jack             |                                                                          |  |  |  |  |
| 13  | Ground terminal             |                                                                          |  |  |  |  |
| 14  | Reserve connector           | Not available                                                            |  |  |  |  |
| 15  | Head installation area      |                                                                          |  |  |  |  |
| 16  | Head securing fixture       |                                                                          |  |  |  |  |
| 17  | Paper securing fixture      |                                                                          |  |  |  |  |
| 18  | Paper take-up core          |                                                                          |  |  |  |  |
| 19  | Label peeling bar           |                                                                          |  |  |  |  |
| 20  | Paper guide                 |                                                                          |  |  |  |  |

## **3. PREPARATION**

## **3-1. The DIP Switch Functions**

The DIP switch assembly for the settings is located on the base of the printer.

The switch assembly is protected by a white plastic cover. Open the cover with a screwdriver.

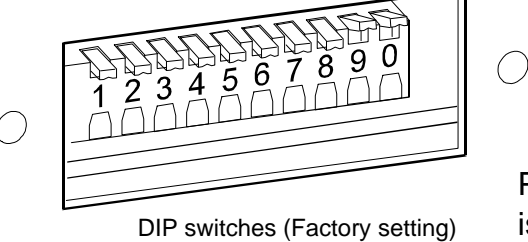

Please note that DIP switch No.10 is labeled as 0.

#### Before changing the DIP switch settings, be sure to turn the power off.

**DIP Switch Settings** 

| Baud rate between the printer and the scale |            |                 |  |  |  |
|---------------------------------------------|------------|-----------------|--|--|--|
| Spood                                       | Switch No. | Commonte        |  |  |  |
| Speed                                       | 1          | Comments        |  |  |  |
| 2400 bps                                    | OFF        | Factory setting |  |  |  |
| 9600 bps                                    | ON         |                 |  |  |  |

| Label length |       |       |                 |  |  |
|--------------|-------|-------|-----------------|--|--|
| Longth       | Switc | h No. | Commonto        |  |  |
| Lengin       | 2 3   |       | Comments        |  |  |
| 34 mm        | OFF   | OFF   | Factory setting |  |  |
| 40 mm        | ON    | OFF   |                 |  |  |
| 46 mm        | OFF   | ON    |                 |  |  |
| UFC setting  | ON    | ON    |                 |  |  |

| Barcode data selection (Type of barcode is Code 39 only.) |            |     |     |                               |  |  |
|-----------------------------------------------------------|------------|-----|-----|-------------------------------|--|--|
| Barcodo data                                              | Switch No. |     |     | Commonts                      |  |  |
| Barcode data                                              | 4          | 5   | 6   | Comments                      |  |  |
| No barcode                                                | OFF        | OFF | OFF | Factory setting               |  |  |
| ID code (Header is 'ID')                                  | ON         | OFF | OFF |                               |  |  |
| Weight (Header is 'WT')                                   | OFF        | ON  | OFF | The barcode is printed in     |  |  |
| Quantity (Header is 'QT')                                 | ON         | ON  | OFF | the format that the FC-i / Si |  |  |
| Unit weight (Header is 'UW')                              | OFF        | OFF | ON  | scale can accept.             |  |  |
| Tare (Header is 'TR')                                     | ON         | OFF | ON  |                               |  |  |
| Not in use                                                | OFF        | ON  | ON  |                               |  |  |
| Not in use                                                | ON         | ON  | ON  |                               |  |  |

| Data format          |            |                 |  |  |
|----------------------|------------|-----------------|--|--|
| Data bit / Parity    | Switch No. | Commonte        |  |  |
| Data bit / Pality    | 10         | Comments        |  |  |
| 7 bits / Even parity | OFF        |                 |  |  |
| 8 bits / Non parity  | ON         | Factory setting |  |  |

| Koon those switches as shown  | 5   | Switch No | ). | Commonts        |  |
|-------------------------------|-----|-----------|----|-----------------|--|
| Reep these switches as shown. | 7   | 8         | 9  | Comments        |  |
| Internal use                  | OFF | OFF       | ON | Factory setting |  |

4

## 3-2. Loading the Paper

Load the paper in the printer as follows:

1. Remove the front cover and the paper cover from the printer.

2. Release the head securing fixture to raise the print head.

3. Attach the roll core to the paper. Place the paper in the paper holder as shown.

4.Remove the labels from the first 30 cm of the paper.

5. Remove the paper securing fixture from the paper take-up core.

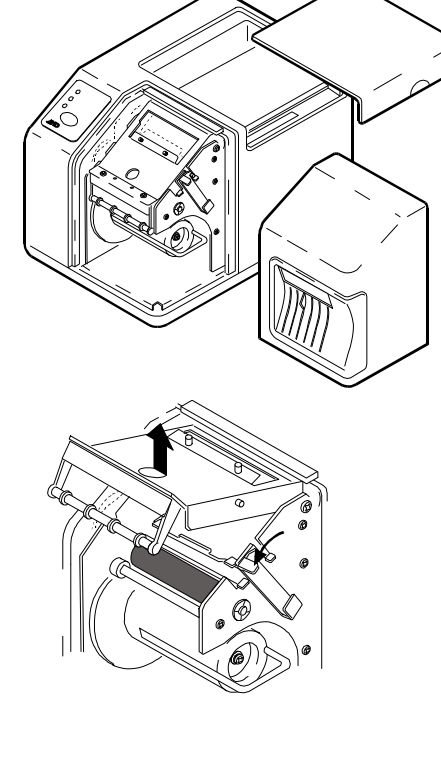

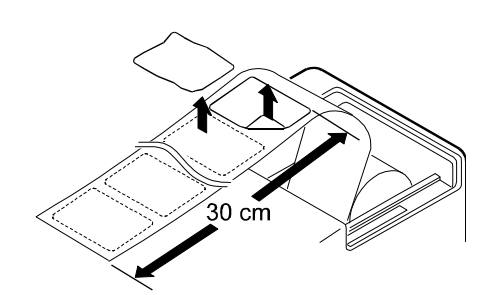

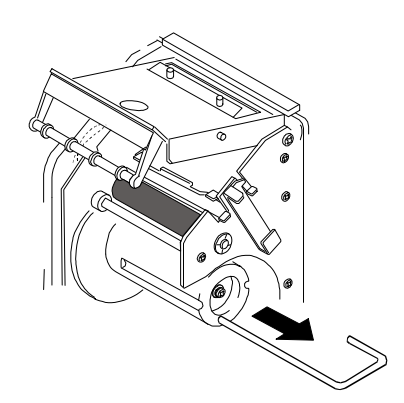

6. Thread the paper through the paper guide, fold the paper at the label peeling bar and place the paper on the paper take-up core.

7. Secure the paper using the paper securing fixture. Pull the paper edge by hand so that no slack exists in the paper.

- 8. Secure the print head using the head securing fixture. If any labels remain near the print head, remove them.
- 9. Turn the POWER switch on.
- 10. Press the FEED key several times to eject one label.

11. Reinstall the front cover and the paper cover.

12. If the label printing position is incorrect, restart the printer.

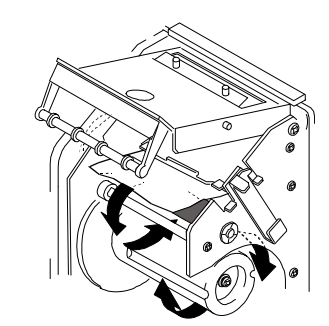

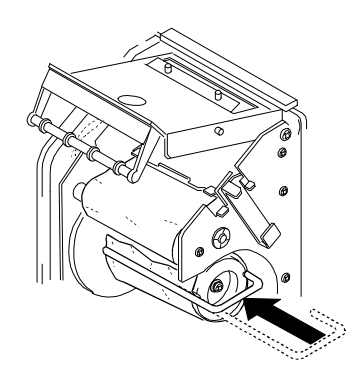

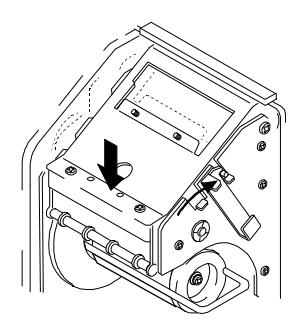

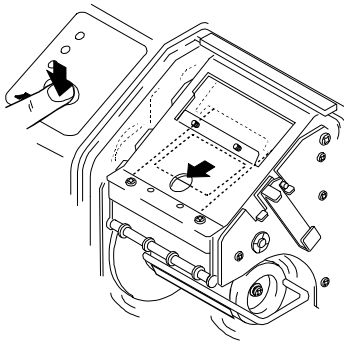

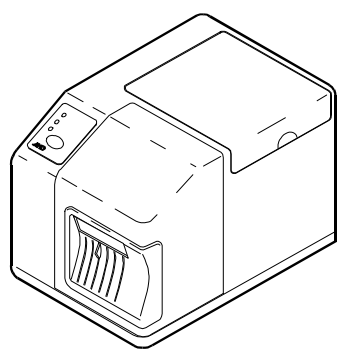

## 4. USING THE PRINTER

### 4-1. Weighing Settings

Set the weighing instrument to enable use of the label printer as follows.

- 1. The baud rate, data format, data category, data output method, etc. on the weighing instrument must be set. Please see the instruction manual of the weighing instrument in use.
- 2. An example of printing settings for ID number, product name, quantity, weight and unit weight for the FC-*i* / FC-S*i* series counting scale (connected to standard serial output) follows.

| a. Output mode (Key mode)                  | F-6-1=0     |
|--------------------------------------------|-------------|
| b. Output data selection                   | F-6-2=01111 |
| c. Format                                  | F-6-3=2     |
| d. Baud rate                               | F-6-4=0     |
| e. Character / Parity, 8 bits / Non parity | F-6-5=2     |
|                                            |             |

Use a D-sub 9 pin cable (straight type) to connect with an FC-i / FC-Si scale. Option cable: AX-KO2466-200, D-sub 9 pin, 2 m

### 4-2. Basic Printing

This is the method for basic operation when the weighing instrument is connected to the label printer.

The label length can be either 34 mm, 40 mm or 46 mm.

The received data is printed in the order that it is received from the top left of the label. Barcodes can be printed of data specified in the DIP switch settings.

The example that follows is for the same FC-i / FC-Si series counting scale mentioned in the preceding example.

1. Set the DIP switch located on the base of the printer.

| Baud rate                               | SW-1  | OFF  |
|-----------------------------------------|-------|------|
| Label length (34 mm)                    | SW-2  | OFF  |
|                                         | SW-3  | OFF  |
| Barcode data (Unit weight)              | SW-4  | OFF  |
|                                         | SW-5  | OFF  |
|                                         | SW-6  | ON   |
| Data bit / Parity (8 bits / Non parity) | SW-10 | ON   |
| (Internal use                           | SW-7  | OFF) |
| (Internal use                           | SW-8  | OFF) |
| (Internal use                           | SW-9  | ON)  |
|                                         |       |      |

Note: The type of barcode is Code 39 only, and the barcode is printed in the format that the FC-*i* / FC-S*i* scale can accept.

- 2. Set the functions for the counting scale. (See 4-1 above)
- 3. Conduct measurement using the counting scale and press the "PRINT" key to print the label.

#### Printing example

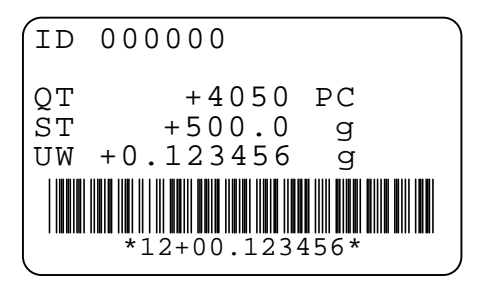

## 4-3. Applied Printing

This function can be used with counting scales in the FC-i / FC-Si series program versions 2.10 onwards which have a UFC function.

If the UFC function is used, the positioning of the printed data can be changed, and your own design in letters can be inserted in the blank space.

#### To use with this function, set DIP switches 2 and 3 to ON (UFC setting).

Format of received data

1. Character string printout

Enter a capital C at the start when printing the data as a character string.

C,xx,yy,s,dddddd

- C: Print the received ASCII code as characters.
- xx: Start line of printing in column 1 or 2 (Depends on the size of the label. For a 34 mm label this can be from  $1 \sim 7$ )
- yy: Start column of printing from column 1 or 2 (Maximum 18)
- s: Letter size
  - 1 Standard (3 mm tall)
  - 2 Large (Double height size)
- d: Data

ASCII code character string using English letters, numbers and symbols.

#### 2. Barcode printout

Enter a capital B at the start when printing the data in barcode form.

B,xx,yy,c,n,dddddd

- B: Print the received ASCII code as a barcode.
- xx: Start line of printing in column 1 or 2 (Depends on the size of the label. For a 34 mm label this can be from  $1 \sim 7$ )
- yy: Start column of printing from column 1 or 2 (Maximum 18)

- C: Type of barcode
  - 1 JAN/EAN-13
  - 2 Code 39
  - 3 UPC-A
  - 4 UPC-E
  - 5 Codabar (NW-7)
  - 6 Matrix 2 of 5
  - 7 ITF (Interleaved 2 of 5)
- n: Print human readable code
  - 0 No
  - 1 Yes
- d: Data

ASCII code to print as a barcode using numbers and English letters (Depends on the type of barcode).

3. Initiating Printout

P,n

- P: Stop receiving data and start printer.
- n: Number of printouts from 1 to 9
- 4. Label Size

L,xx

- L: Specify length of label. Once the label size has been set, it will stay in the memory either until the DIP switch is used to select a non-UFC setting, or the next time this "L command" is used.
- xx: Set the length of the label from 28 mm to 62 mm (by 1 mm).

When using the "L command", turn the power off once and turn on again to work with new label size.

#### Printing example

Received data:

C,1,7,2,AD-8125 C,3,4,1,Label Printer C,5,2,1,e.g. Barcode ITF B,6,6,7,1,123456789012 P,1 Printing example:

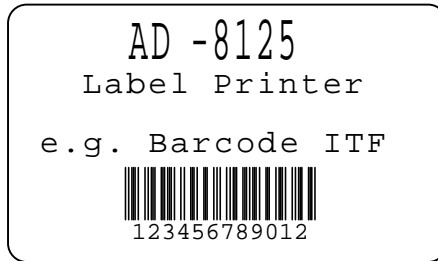

## **5. MAINTENANCE**

## 5-1. Cleaning the Printer

Clean the printer periodically to maintain the optimum performance of the printer.Print head: Wipe lightly using a cotton swab moistened with alcohol.Other parts: Wipe lightly using a dry lint-free cloth to remove paper dust.

## 5-2. Removing the Paper Guide

If a label sticks inside of the printer, remove the paper guide to get to the label. Remove the paper guide as follows:

1. Remove the front cover and the paper cover from the printer.

- 2. Release the head securing fixture to raise the print head.
- 3. Raise both ends of the paper guide as shown below, release the catch, and push lightly from behind to slide the paper guide forward.
- 4. Pull the paper guide out front while taking care not to touch the paper sensor.

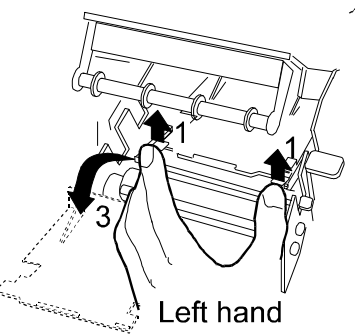

5. To reinstall the paper guide, slide it in until the rear end reaches the printer casing while taking care not to touch the paper sensor, then hook on the catch to secure the paper guide in place.

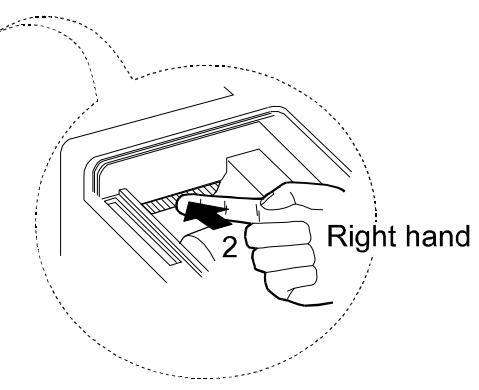

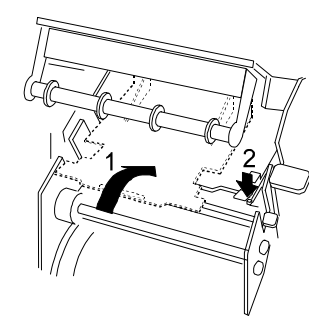

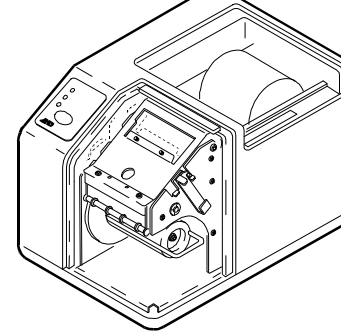

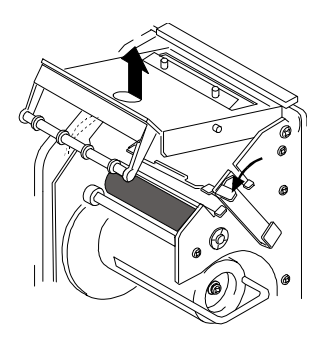

## 6. SPECIFICATIONS

### 6-1. General

| Power supply:                | 24VDC, 2.5A                                            |
|------------------------------|--------------------------------------------------------|
| Power consumption:           | Standby: 10VA                                          |
|                              | Printing: 60VA (when the printing rate is 50%)         |
| Operating temperature range: | 5?C to 40?C, Non condensing                            |
| External dimensions:         | 178(W) x 242(D) x 158(H) mm, excluding the protrusions |
| Weight:                      | Approx. 3.3 kg                                         |

## 6-2. Printing

| Printing method:          | Direct thermal line dot type                     |
|---------------------------|--------------------------------------------------|
| Effective printing width: | 56 mm                                            |
| Printing density:         | 8 dots / mm                                      |
| Printing speed:           | 80 mm / second max.                              |
| Barcode type:             | Code 39                                          |
|                           | When used with the UFC function: JAN/EAN-13,     |
|                           | UPC-A/E, Code 39, Codabar (NW-7), Matrix 2 of 5, |
|                           | ITF (Interleaved 2 of 5)                         |

### 6-3. Interface

| Transmission system:<br>Transmission form:<br>Transmission rate:<br>Data format: | RS-232C<br>Asynchronous, half duplex<br>2400 bps, 9600 bps<br>Start bit 1 bit |           |        |                       | RS-232C<br>Asynchronous<br>2400 bps, 960<br>Start bit |  |  |
|----------------------------------------------------------------------------------|-------------------------------------------------------------------------------|-----------|--------|-----------------------|-------------------------------------------------------|--|--|
|                                                                                  | Data /                                                                        | Parity    | 7 bi   | ts / Even or 8 bits / | / None                                                |  |  |
|                                                                                  | Stop b                                                                        | it        | 1 bi   | t                     |                                                       |  |  |
|                                                                                  | Code                                                                          |           | ASC    | CII                   |                                                       |  |  |
| Connector:                                                                       | D-Sub 9 pin (male)                                                            |           |        |                       |                                                       |  |  |
|                                                                                  | Pin connection                                                                |           |        |                       |                                                       |  |  |
|                                                                                  | Signal                                                                        | table for | printe | er connectors         |                                                       |  |  |
|                                                                                  | Pin Signal Description                                                        |           |        |                       |                                                       |  |  |
|                                                                                  | 1 NC                                                                          |           |        |                       |                                                       |  |  |
|                                                                                  | 2 RXD Input                                                                   |           |        |                       |                                                       |  |  |
|                                                                                  | 3 TXD                                                                         |           | Output |                       |                                                       |  |  |
|                                                                                  | 4                                                                             | DTF       | 2      | Output                |                                                       |  |  |
|                                                                                  | 5 GND                                                                         |           |        |                       |                                                       |  |  |
|                                                                                  | 6                                                                             | Input     |        |                       |                                                       |  |  |

7

8

9

Note: To connect the FC-*i* / FC-S*i* scale to the printer, use a straight type cable. Option cable: AX-KO2466-200, D-sub 9 pin, 2 m

RTS

CTS

NC

Output

Input

## 6-4. Label Printer Paper

| Length 34 mm AX-PP158-34-S (Approx. 800 pcs x 5 rolls)<br>Length 40 mm AX-PP158-40-S (Approx. 700 pcs x 5 rolls)<br>Length 46 mm AX-PP158-46-S (Approx. 600 pcs x 5 rolls) |
|----------------------------------------------------------------------------------------------------|
| LD4131 manufactured by LINTEC Corporation                                                                                                    |
| 58 mm                                                                                                    |
| 28 to 62 mm (Standard settings: 34, 40, and 46 mm)                                                                                                    |
| Width 60 mm, white                                                                                                    |
| 80 mm                                                                                                    |
| 25.4 mm                                                                                                    |
| Inside                                                                                                    |
| Label                                                                                                    |
| width Label length<br>mm 28-62 mm<br>Outside diameter<br>80 mm<br>Inside diameter<br>25 4 mm                                                                               |
| king paper width Distance between labels<br>60 mm 3 mm                                                                                                    |
|                                                                                                    |

## 6-5. Contents of Pack

- 1. Printer 1 2. AC adapter 1 3. Power cord 1 1
- 4. Instruction MANUAL

## 6-6. Dimensional Drawing

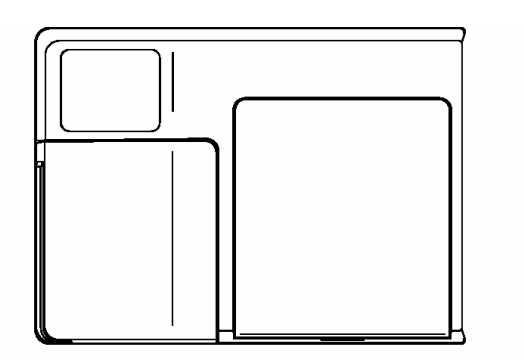

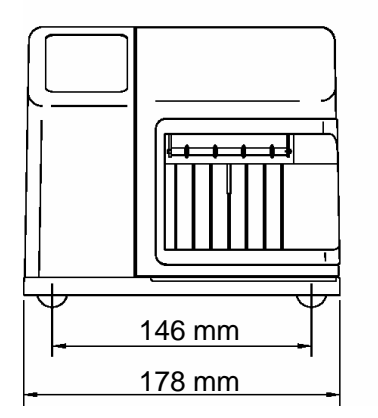

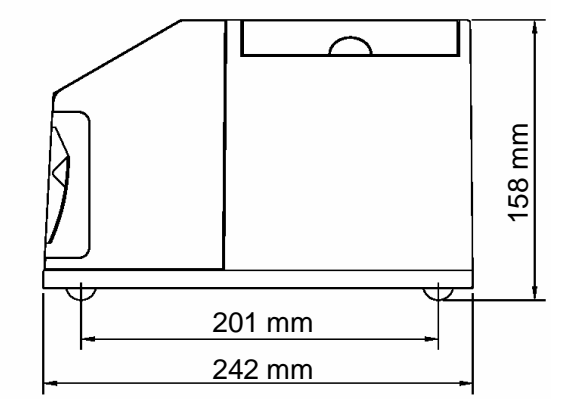

| MEMO |
|------|
|      |
|      |
|      |
|      |
|      |
|      |
|      |
|      |
|      |
|      |
|      |
|      |
|      |
|      |
|      |
|      |
|      |
|      |
|      |
|      |
|      |
|      |
|      |
|      |
|      |
|      |
|      |
|      |
|      |
|      |
|      |
|      |
|      |
|      |
|      |
|      |